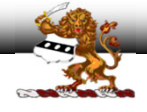

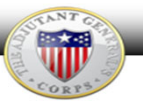

# IPPS-A Promotion Information Report v2

POC: CW4 E. Evans / 717.861.2888 / emily.r.evans.mil@mail.mil

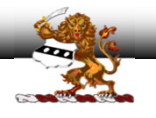

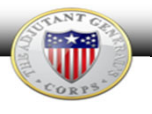

Version 1: Provides instructions on how to run the PIR and where to upload in eTRACKER (28 Dec 20)

Version 2: Adds demonstration on how to transpose PIR data in excel and export to .pdf for transmission through eTRACKER (8 Jan 21)

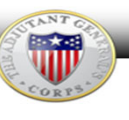

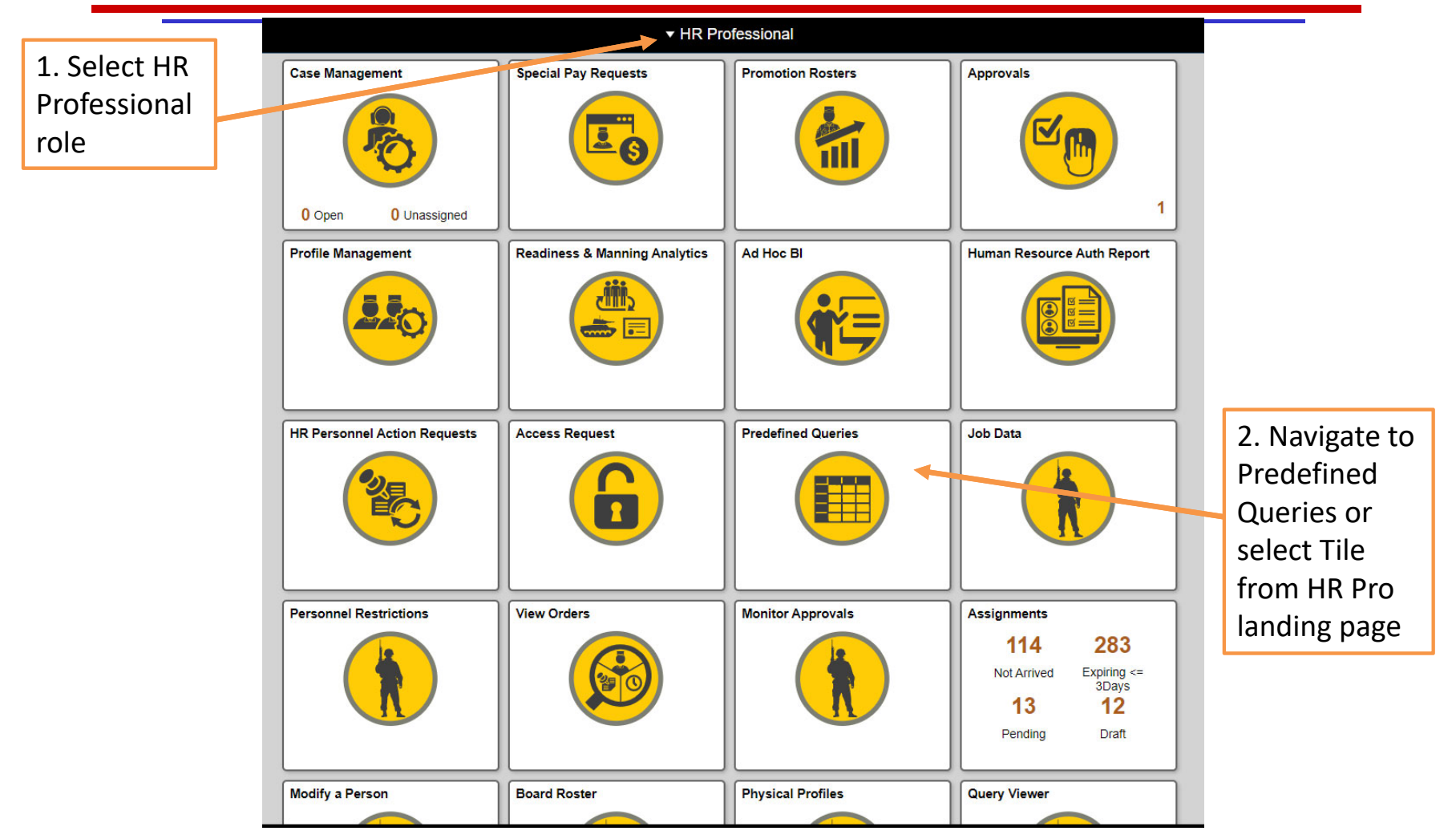

POC: CW4 E. Evans / 717.861.2888 / emily.r.evans.mil@mail.mil

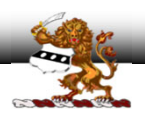

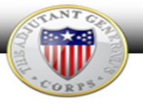

#### C hr.ippsa.csd.disa.mil/analytics/saw.dll?PortalPages&PortalPath=/shared/IPPS-A%20Analytics/\_portal/IPPS-A%20SRBs&page=Predefined%20%20Queries Predefined Queries SRB MultipleSRBs **Predefined Queries** Service Data Overseas Deployment History Displays Personnel service information to assist HR Professionals Displays personnel deployments and overseas monitor potential Soldiers for pay actions, selection boards, and information. This query can be used to track "Dwell Time" and an other related actions, or to identify or monitor Soldiers who are organization's deployment stabilization period. eligible to ETS and or Retire from service. & Promotion Information X Availability and Restriction Displays personnel promotion information to assist HR Displays information on Soldier's limitations to potential Professionals monitor strength and Soldier's promotion related assignments, deployments, and or training. This guery could also data. be used to assist leadership forecast Rear Detachment personnel and identify late deployers. A Certification Qualification Select Assigned Duty Title Displays personnel's military and civilian education, technical certifications and special skills. Displays personnel information to assist HR Professionals monitor "Promotion vacant duty positions in an organization. This query is similar to the Personnel Management Unit Manning Report currently used. Information" Displays personnel information to assist HR Professionals monitor and forecast personnel gains \* Demographics Information and losses within the organization. Displays personnel information, providing a snapshot of an \* Annual Records Review organization's demographic composition and can be used to help Displays annual Soldier requirement information or personnel monitor an organization's diversity. actions that may required attention.

### Unclassified - For Official Use Only

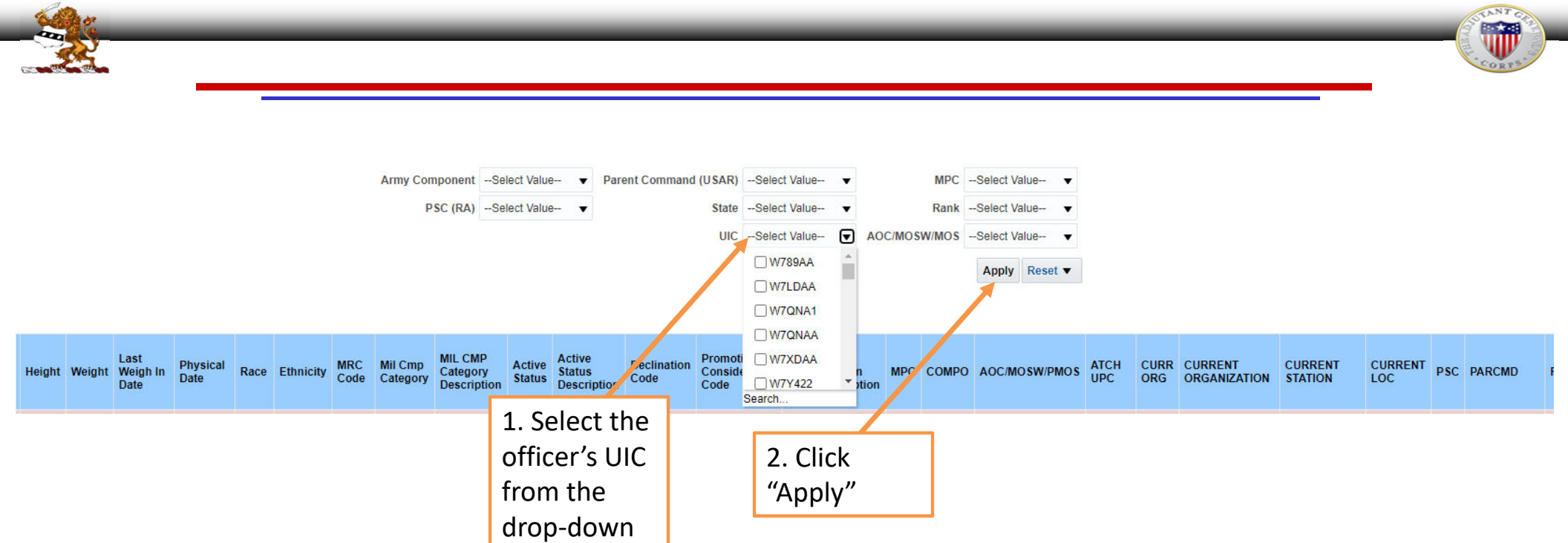

Note: Additional filters can be applied to reduce number of results

POC: CW4 E. Evans / 717.861.2888 / emily.r.evans.mil@mail.mil

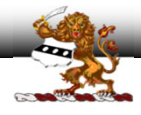

## On-screen results will display based on the applied criteria. In this example, the only filter applied was to the UIC.

Promotion Information

| Business<br>Unit | DOD ID | EMPLID | NAME | RANK | GRADE | Date of<br>Grade | Date of<br>Rank | PEBD     | Home<br>Assign<br>Date | UIC    | Home<br>UIC | Home<br>UIC<br>UnitName                 | DMOSQ | Host<br>Assign<br>Date | Host UIC | Host UIC<br>UnitName                 | CPMOS | Basic<br>Branch | PMOS_AOC | SMOS_AOC | AMOS_ZMOS | MRI Date | MRD<br>Date | SFPA | SFPA<br>Start<br>Date | ETS Date | Securi                            |
|------------------|--------|--------|------|------|-------|------------------|-----------------|----------|------------------------|--------|-------------|-----------------------------------------|-------|------------------------|----------|--------------------------------------|-------|-----------------|----------|----------|-----------|----------|-------------|------|-----------------------|----------|-----------------------------------|
| NGDPA            |        |        |      | CW5  | W5    | 20190917         | 20190917        | 19950517 | 20190501               | W7QNAA | W7QNAA      | Aviation<br>Training<br>Site<br>Eastern | Q     | 20110201               | W8BWAA   | Army<br>Element Joint<br>Force Headq |       | AV              | 153A     |          |           | 20371130 |             |      |                       |          | SECRE                             |
| NGDPA            |        |        |      | CW5  | W5    | 20190314         | 20190314        | 19920731 | 20180601               | W7QNAA | W7QNAA      | Aviation<br>Training<br>Site<br>Eastern | Q     | 20040201               | W8BWAA   | Army<br>Element Joint<br>Force Headq |       | AV              | 153A     |          | 153B      | 20240630 |             |      |                       |          | SECRE                             |
| NGDPA            |        |        |      | CW4  | W4    | 20201030         | 20201030        | 20010119 | 20190314               | W7QNAA | W7QNAA      | Aviation<br>Training<br>Site<br>Eastern | Q     | 20190314               | W8BWAA   | Army<br>Element Joint<br>Force Headq |       | AV              | 154F     | 154C     |           | 20380731 |             |      |                       |          | SECRE                             |
| NGDPA            |        |        |      | CW4  | W4    | 20180316         | 20180316        | 19940118 | 20191004               | W7QNAA | W7QNAA      | Aviation<br>Training<br>Site<br>Eastern | Q     | 20150330               | W8BWAA   | Army<br>Element Joint<br>Force Headq |       | AV              | 153D     |          |           | 20340630 |             |      |                       |          | SECRE                             |
| NGDPA            |        |        |      | SFC  | E7    | 20080821         | 20080821        | 19931222 | 20160816               | W7QNAA | W7QNAA      | Aviation<br>Training<br>Site<br>Eastern | Q     | 20100101               | W8BWAA   | Army<br>Element Joint<br>Force Headq | 25U   |                 | 25U4     | 25B4     | 94W4      |          |             |      |                       | 20260121 | SECRE                             |
| NGDPA            |        |        |      | CW4  | W4    | 20140513         | 20140513        | 19980314 | 20200330               | W7QNAA | W7QNAA      | Aviation<br>Training<br>Site<br>Eastern | Q     | 20200403               | W8BWAA   | Army<br>Element Joint<br>Force Headq |       | AV              | 154F     |          |           | 20360531 |             |      |                       |          | TOP SI<br>SENSI<br>COMP/<br>INFOR |
| NGDPA            |        |        |      | SFC  | E7    | 20150423         | 20150423        | 20030103 | 20200701               | W7QNAA | W7QNAA      | Aviation<br>Training<br>Site<br>Eastern | Q     | 20090615               | W8BWAA   | Army<br>Element Joint<br>Force Headq | 68W   |                 | 68W4     |          |           |          |             |      |                       | 20240103 | SECRE                             |
| NGDPA            |        |        |      | SFC  | E7    | 20180313         | 20180313        | 19910423 | 20200917               | W7QNAA | W7QNAA      | Aviation<br>Training<br>Site<br>Eastern | S     | 20070401               | W8BWAA   | Army<br>Element Joint<br>Force Headq | 15U   |                 | 15T4     | 15U4     |           |          |             |      |                       | 20220331 | SECRE                             |
| NGDPA            |        |        |      | CW4  | W4    | 20100314         | 20100314        | 19960828 | 20190912               | W7QNAA | W7QNAA      | Aviation<br>Training<br>Site<br>Eastern | Q     | 20200826               | WUAST0   | Headquarters<br>and<br>Headquarters  |       | AV              | 153D     |          |           | 20280731 |             |      |                       |          | SECRE                             |

POC: CW4 E. Evans / 717.861.2888 / emily.r.evans.mil@mail.mil

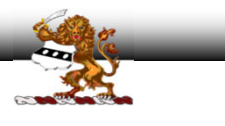

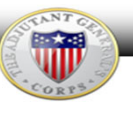

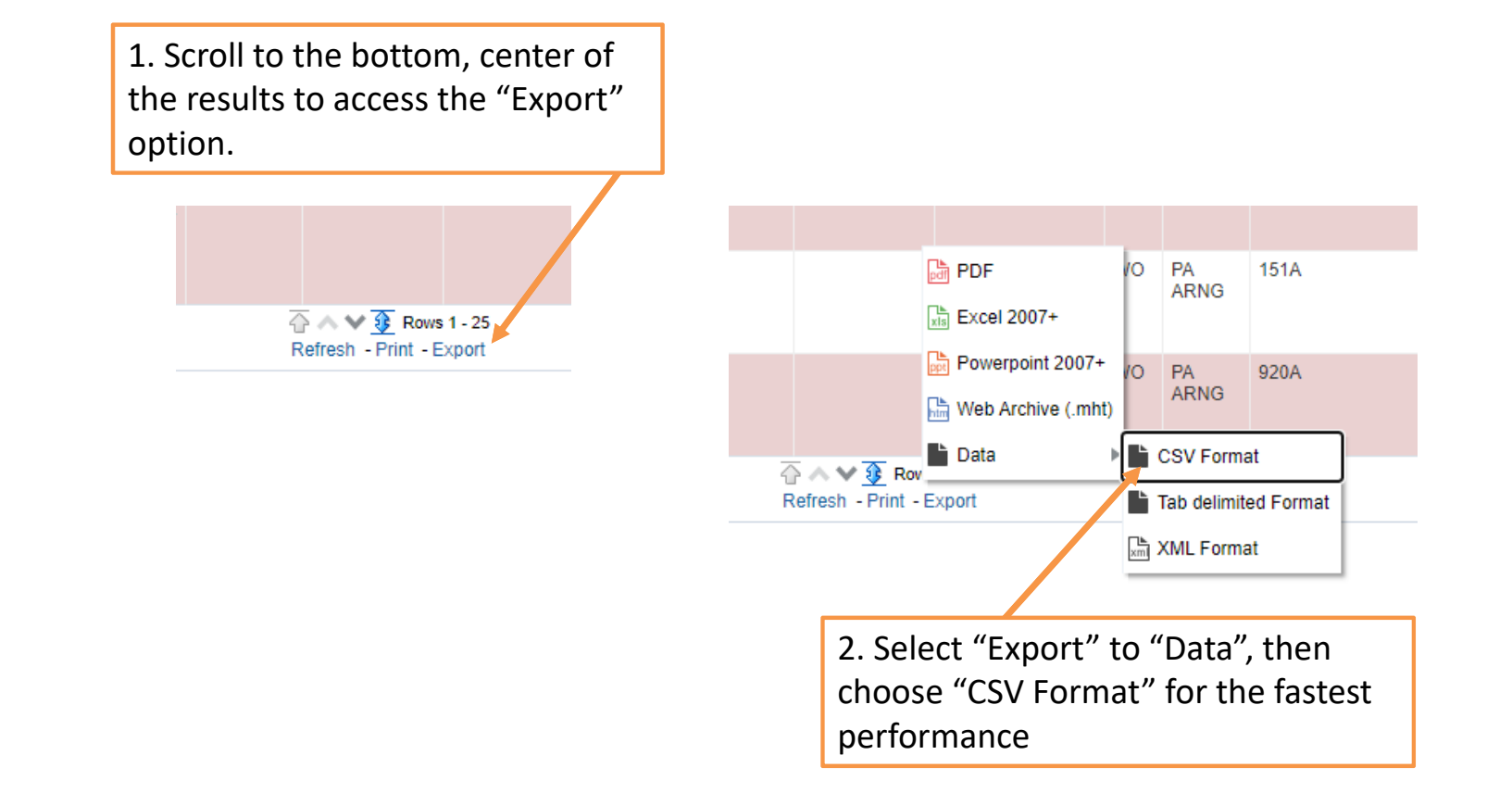

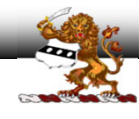

| (ET       | 19990626          | Ρ           | 20191003               | 69              | 194       | 20200928  | 20200515 | White | Others | MRC2 | SA | Train in<br>Units-Drill<br>Unit Res | A | FT MAN, ST Y                         |
|-----------|-------------------|-------------|------------------------|-----------------|-----------|-----------|----------|-------|--------|------|----|-------------------------------------|---|--------------------------------------|
| IET       | 19990626          | Ρ           | 20191009               | 71              | 228       | 20200914  | 20200302 | White | Others | MRC2 | SA | Train in<br>Units-Drill<br>Unit Res | A | FT MAN OT                            |
| IET       | 19990626          | Ρ           | 20191004               | 71              | 159       | 20201013  | 20200415 | White | Others | MRC1 | SA | Train in<br>Units-Drill<br>Unit Res | A | FT N The Export process is complete. |
| ιET       | 19990626          | Ρ           | 20200930               | 65              | 140       | 20201124  | 20181102 | Black | Others | MRC2 | SA | Train in<br>Units-Drill<br>Unit Res | A | FT N                                 |
| ίΕΤ       | 19990626          | Ρ           | 20200122               | 72              | 241       | 20201013  | 20200208 | White | Others | MRC2 | SA | Train in<br>Units-Drill<br>Unit Res | A | FT MAN, ST Y                         |
| let       | 19990626          | Ρ           | 20191009               | 75              | 248       | 20201013  | 20190723 | White | Others | MRC4 | SA | Train in<br>Units-Drill<br>Unit Res | A | FT MAN, ST                           |
| IET       | 199906<br>(       | Dpe<br>by c | n the .c.<br>licking h | sv fil<br>nere: | e         | 20200928  | 20190823 | White | Others | MRC2 | SA | Train in<br>Units-Drill<br>Unit Res | A | FT MAN, ST                           |
|           |                   | ,           |                        |                 |           |           |          |       |        |      |    |                                     |   | 💮 🔷 😵 R<br>Refresh - Print           |
| 4         |                   |             |                        |                 |           |           |          |       |        |      |    |                                     |   |                                      |
| IPPS-A SF | RBs: Predefined C | deries      | > IPPS-A SF            | RBs: Pro        | motion In | formation |          |       |        |      |    |                                     |   |                                      |
| Promo     | tion Informac     | sv 🗸        |                        |                 |           |           |          |       |        |      |    |                                     |   |                                      |

POC: CW4 E. Evans / 717.861.2888 / emily.r.evans.mil@mail.mil

UNCLASSIFIED//FOUO

ENNT

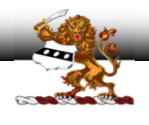

|                  |        |       | Unit Re | s          |          |            |                    |            |              |                  |               |              |           |          |          |          |                  |
|------------------|--------|-------|---------|------------|----------|------------|--------------------|------------|--------------|------------------|---------------|--------------|-----------|----------|----------|----------|------------------|
| _                |        |       |         |            |          |            |                    |            | Promotion In |                  | ).csv - Excel |              |           |          |          |          | k 🔛              |
| hers             | MRC1   | SG    | File    | Ho         | me li    | nsert Pa   | ige Layout         | Formulas   | Data         | Review           | View          | Acrobat      | ♀ Tell me | Evans, E | mily R C | A Share  | ining<br>1       |
|                  |        |       | <u></u> | ×          | _        |            |                    | . = =      | _ =          | General          | 🚽 🐻 Cor       | ditional For | matting * | Ensert - | Σ-       | A        |                  |
| hers             | MRC1   | SA    |         | à -        | Calibri  | • 1        | 11 • A A           |            |              | \$ - %           | • 🐺 For       | mat as Table | -         | E Delete |          | <u></u>  | ining            |
| noro             |        | 0.1   | Paste   | ×          | BI       | J + 🖽 +    | 👌 - 🛕 -            |            | 87 -         | €.0 .00<br>• • 0 | Cel           | Styles -     |           | Format   |          | -        | 1                |
|                  |        |       |         | nd 🗔       |          | Font       |                    | G Alian    | ment G       | Number           | 5             | Styles       |           | Cells    | Editi    | na       | ~                |
| Onening the file |        |       |         |            |          |            |                    |            |              | ining            |               |              |           |          |          |          |                  |
| open             | 116 11 |       | -       |            | <b>•</b> | × ✓        | J <sub>x</sub> Bus | siness Uni | t            |                  |               |              |           |          |          |          | ^ ) <sup>-</sup> |
| allows           | s you  | to    |         |            |          |            |                    |            |              |                  |               |              |           |          |          |          |                  |
| select           | and    | extra | act     |            |          |            |                    |            |              |                  |               |              |           |          |          |          | ining            |
| Jereet           |        |       |         | A          | В        | С          | D                  | E          | F            | G                | Н             | 1            | J         | K        | L        | M        |                  |
| the in           | divid  | ual   | i i     | iness l    | DOD ID   | EMPLID     | NAME               | RANK       | GRADE        | Date of Gr       | Date of Ra    | PEBD         | Home Ass  | UIC      | Home UIC | Home U   | 4                |
| offica           | r'c    |       |         |            |          |            |                    | CW5        | W5           | 20190917         | 20190917      | 19950517     | 20190501  | W/QNAA   |          | Aviation | ining            |
| Unicei           | 3      |       |         |            |          |            |                    | CWA        | W/J          | 20130314         | 20190314      | 20010119     | 20180001  |          |          | Aviation |                  |
| promo            | otion  | 1     |         | )PA        |          |            |                    | CW4        | W4           | 20180316         | 20180316      | 19940118     | 20191004  | W70NAA   | W70NAA   | Aviation |                  |
| ·<br>·           | : .    |       | - 6     | <b>DPA</b> |          |            |                    | SFC        | E7           | 20080821         | 20080821      | 19931222     | 20160816  | W7QNAA   | W7QNAA   | Aviation | ining            |
| Inform           | iatio  | n.    |         | <b>DPA</b> |          |            |                    | CW4        | W4           | 20140513         | 20140513      | 19980314     | 20200330  | W7QNAA   | W7QNAA   | Aviation | 1                |
|                  |        |       | 8 NG    | <b>DPA</b> |          |            |                    | SFC        | E7           | 20150423         | 20150423      | 20030103     | 20200701  | W7QNAA   | W7QNAA   | Aviation | 1                |
| hers             | MRC2   | SA    | 9 NGD   | <b>DPA</b> |          |            |                    | SFC        | E7           | 20180313         | 20180313      | 19910423     | 20200917  | W7QNAA   | W7QNAA   | Aviation | ining            |
|                  |        |       | 10 NGC  | DPA        |          |            |                    | CW4        | W4           | 20100314         | 20100314      | 19960828     | 20190912  | W7QNAA   | W7QNAA   | Aviation |                  |
|                  |        |       | 11 NGD  | DPA        |          |            |                    | LTC        | O5           | 20191001         | 20180711      | 20050621     | 20171117  | W7QNAA   | W7QNAA   | Aviation | <u>1</u>         |
| hers             | MRC4   | SA    | 12 NGD  | OPA        |          |            |                    | CW3        | W3           | 20150401         | 20150401      | 19980128     | 20200601  | W7QNAA   | W7QNAA   | Aviation | ining            |
|                  |        |       | 13 NGD  | DPA        |          |            |                    | CW4        | W4           | 20121228         | 20121228      | 19940523     | 20140916  | W7QNAA   | W7QNAA   | Aviation |                  |
|                  |        |       | 14 NGL  |            |          |            |                    | CW4        | VV4          | 20151230         | 20151230      | 19950119     | 20201101  |          |          | Aviation | 4                |
| hers             | MRC2   | SA    | 16 NGC  |            |          |            |                    | CW4<br>CW4 | W/4          | 20200128         | 20200128      | 19940705     | 20130318  | W70NAA   | W70NAA   |          | inipa            |
|                  |        |       | 17 NGC  | )PA        |          |            |                    | SFC        | E7           | 20111123         | 20111123      | 19891229     | 20200520  | W7QNAA   | W7QNAA   | Aviation |                  |
|                  |        |       | 18 NGD  | <b>DPA</b> |          |            |                    | SGM        | E9           | 20200501         | 20200501      | 19890407     | 20200520  | W7QNAA   | W7QNAA   | Aviation |                  |
|                  |        |       | 4       | F          | Prom     | otion Info | rmation (3)        | (+)        |              |                  | :             | •            |           |          |          |          |                  |
|                  |        |       | Ready   | •          |          |            |                    |            |              |                  |               |              | E         | η        | -        | + 1009   | %                |
|                  |        |       |         |            |          |            |                    |            |              |                  |               |              |           | _        | -        |          |                  |

UNCLASSIFIED//FOUO

NNT

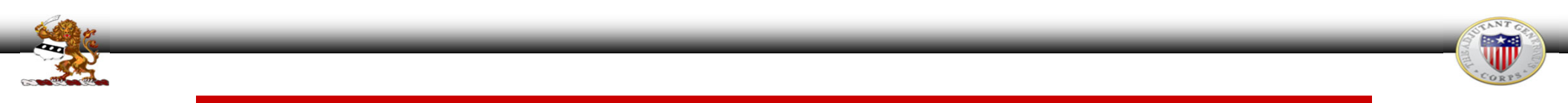

| <b>⊟ फ</b> • ∂• ≑                                                  |                                                                                                    | Promotion Information (3).csv - Excel                                                                                                    |                                                                                                    | <b>b</b> – 0                                                                                  |
|--------------------------------------------------------------------|----------------------------------------------------------------------------------------------------|----------------------------------------------------------------------------------------------------|----------------------------------------------------------------------------------------------------|-----------------------------------------------------------------------------------------------|
| File Home Insert Page Layout Formulas Data Review View             | Acrobat Q Tell me what you want to do                                                                                                    |                                                                                                    |                                                                                                    | Evans, Emily R CW4 MIL NG PA ARNG $$ $$ Ahare                                                 |
| $ \begin{array}{c c c c c c c c c c c c c c c c c c c $            | Vrap Text General Varap Text General General Conditional Formatting Formatting Formattin | Normal         Bad         Good           format as<br>Table +         Check Cell         Explanatory         Input           Styles         Styles         Styles | Neutral     Calculation       Linked Cell     Note                                                                                                    | AutoSum * Arr Parket Select *<br>Fill * Sort & Find &<br>Clear * Filter * Select *<br>Editing |
| E10 • : × ✓ fr                                                     |                                                                                                    |                                                                                                    |                                                                                                    |                                                                                               |
| A B C D E F                                                        | G H I J                                                                                                    | K L M                                                                                                    | N O P Q                                                                                                    | R S T U                                                                                       |
| 1 Business Unit DOD ID EMPLID NAME RANK GRADE Da<br>2 NGDPA CW4 W4 | te of Grade Date of Rank PEBD Home Assign Dat<br>20201030 20201030 20010119 2019031                                                                                                    | e UIC Home UIC Home UIC UnitName 14 W70NAA W70NAA Aviation Training Site Faster                                                                                    | DMOSQ Host Assign Date Host UIC Host UIC UnitName                                                                                                    | CPMOS Basic Branch PMOS_AOC SMOS_<br>In AV 154F 154C                                          |
| 1. Filter the<br>individual officer's<br>promotion<br>information. | 2. Highlight rows<br>1-2 and copy<br>using CTRL+C                                                                                                    | 3. Place cursor in<br>cell A3, then<br>select the "Paste"<br>drop-down and<br>choose Transpose                                                                     | Paste<br>Paste<br>$interim}$<br>Paste<br>$interim}$<br>Paste<br>$interim}$<br>Paste<br>Paste Values<br>$interim}$<br>Paste Values<br>$interim}$<br>Paste Values<br>$interim}$<br>Paste Values<br>$interim}$<br>Paste Options<br>$interim}$<br>Paste Special |                                                                                               |

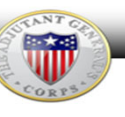

| <b>⊟ *</b> 5 * ੋ* ∓                                                                                      |                                                                                                    |                  | <b>⊟ 5</b> · <i>∂</i> · -                                                                                                    |
|----------------------------------------------------------------------------------------------------|----------------------------------------------------------------------------------------------------|------------------|----------------------------------------------------------------------------------------------------|
| File Home Insert Page Layout Form                                                                        | ulas Data Review View Acrobat Q Tell me what you w                                                                         |                  | File Home Insert Page Layout Formulas Data Review View Acrobat Q Tell r                                                                                                    |
| Copy →     Calibri →     11 →       Paste     Format Painter     I     I       Clipboard     ra     Font | A <sup>*</sup> A <sup>*</sup> = = → ≫ · ▷ ₩rap Text<br>• A <sup>*</sup> + = = ⊡ ⊕ Derge & Center ·<br>5 Alignment 5 Number |                  | Image: Colors *       Image: Colors *                                                                                                    |
| G4 ▼ : × √ £                                                                                             |                                                                                                    |                  |                                                                                                    |
| A A                                                                                                    | B                                                                                                    | 1 Data transpos  |                                                                                                    |
| 2 DOD ID                                                                                                 | NGDAK                                                                                                    | I. Data transpos | 2. Set "Page Layout"                                                                                                    |
| 3 EMPLID                                                                                                 |                                                                                                    | to 2 columns for |                                                                                                    |
| 4 NAME                                                                                                   |                                                                                                    |                  | Height to "1 page"                                                                                                    |
| 5 RANK                                                                                                   |                                                                                                    |                  |                                                                                                    |
| 6 GRADE                                                                                                  |                                                                                                    | easy viewing win | ien                                                                                                    |
| 7 Date of Grade                                                                                          | 20191101                                                                                                    |                  |                                                                                                    |
| 8 Date of Rank                                                                                           | 20181213                                                                                                    | saved as PDF.    |                                                                                                    |
| 9 PEBD                                                                                                   | 20150427                                                                                                    |                  |                                                                                                    |
| 10 Home Assign Date                                                                                      | 20200821                                                                                                    |                  | Print                                                                                                    |
| 11 UIC                                                                                                   | WP5HT0                                                                                                    |                  |                                                                                                    |
| 12 Home UIC                                                                                              | WP5HT0                                                                                                    |                  | New Conice 1 1                                                                                                    |
| 13 Home UIC UnitName                                                                                     | Headquarters and Headquarters                                                                                              |                  |                                                                                                    |
| 14 DMOSQ                                                                                                 | S                                                                                                    |                  | Open L                                                                                                    |
| 15 Host Assign Date                                                                                      | 20191101                                                                                                    | 3. S             | elect the "File" swe                                                                                                    |
| 16 Host UIC                                                                                              | W8AUHD                                                                                                    | 0.0              |                                                                                                    |
| 17 Host UIC UnitName                                                                                     | AUGOE Army Element Joint Force                                                                                             | tah              | then "Print"                                                                                                    |
| 18 CPMOS                                                                                                 | 92W                                                                                                    | tab,             |                                                                                                    |
| 19 Basic Branch                                                                                          | MP                                                                                                    | Cha              | PDF Ready                                                                                                    |
| 20 PMOS_AOC                                                                                              | 31A                                                                                                    | Cho              | OSE AUODE                                                                                                    |
| 21 SMUS_AOC                                                                                              |                                                                                                    |                  | 22 Finance the second second s |
| 22 AMOS_ZMOS                                                                                             |                                                                                                    | PDF              | Trom the Print Active Share                                                                                                    |
| 23 SFPA                                                                                                  |                                                                                                    |                  | Export Only print the active sheets                                                                                                    |
| 24 SFPA Start Date                                                                                       |                                                                                                    | "Pri             | nter" drop-                                                                                                    |
| 25 ETS Date                                                                                              | TOR SECRET WITH SENSITIVE COMPARTMENTER INFORMATION                                                                        |                  | Publish Publish Publish                                                                                                    |
| 20 Security Clearance                                                                                    | 10000525                                                                                                    | dow              | un Click "Print"                                                                                                    |
| 28 ADET                                                                                                  | D                                                                                                    | uow              | Portrait Unentation                                                                                                    |
| 29 APET Date                                                                                             | 20200103                                                                                                    | thor             |                                                                                                    |
| 30 Height                                                                                                | 69                                                                                                    | l ther           |                                                                                                    |
| 31 Weight                                                                                                | 180                                                                                                    |                  | Options Normal Margins                                                                                                    |
| 32 Last Weigh In Date                                                                                    | 20200915                                                                                                    |                  | ke = Fit All Rous on Once Page                                                                                                    |
| 33 Physical Date                                                                                         | 20191019                                                                                                    |                  | Shink the printum so that it                                                                                                    |
| ,                                                                                                    | 1                                                                                                    |                  | Page Setup                                                                                                    |

POC: CW4 E. Evans / 717.861.2888 / emily.r.evans.mil@mail.mil

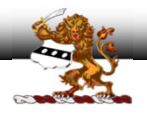

|                                                                                 | Promotion Information (4).pdf - Adobe Acrobat Pro DC The Edita Visual Comp. Mindem Math                                                                                 |                                                                                                    |  |  |  |  |  |  |  |  |
|---------------------------------------------------------------------------------|----------------------------------------------------------------------------------------------------|----------------------------------------------------------------------------------------------------|--|--|--|--|--|--|--|--|
|                                                                                 | Home Tools Promotion Informa ×                                                                                                    |                                                                                                    |  |  |  |  |  |  |  |  |
|                                                                                 | 🖹 🕁 🖶 🖂 🗨                                                                                                    | ⑦ ④ 1 / 1 ▶ ⑦ ○ ⊕ 200% · ☐ · ♥ ₱ ∠ ∅.                                                                                 |  |  |  |  |  |  |  |  |
| This produces the<br>PIR as a single PDF<br>document that can<br>be uploaded to | Business Unit<br>DOD ID<br>EMPLID<br>NAME<br>RANK<br>GRADE<br>Date of Grade<br>Date of Grade<br>Date of Rank<br>PEBD<br>Home Assign Date<br>UIC<br>Home UIC<br>Home UIC | NGDAK<br>20191101<br>20181213<br>20150427<br>20200821<br>WP5HTO<br>WP5HTO<br>Headquarters and Headquarters            |  |  |  |  |  |  |  |  |
| eTRACKER and is                                                                 | DMOSQ<br>Host Assign Date<br>Host UIC                                                                                                    | S<br>20191101<br>W8AUHD                                                                                               |  |  |  |  |  |  |  |  |
| easy to view.                                                                   | Host UIC UnitName<br>CPMOS<br>Basic Branch<br>PMOS_AOC<br>SMOS_AOC<br>AMOS_ZMOS<br>SFPA<br>SFPA Start Date<br>ETS Date                                                  | AUGOE Army Element Joint Force<br>92W<br>MP<br>31A                                                                    |  |  |  |  |  |  |  |  |
|                                                                                 | Security Clearance<br>Clearance Date<br>APFT<br>APFT Date<br>Height<br>Weight<br>Last Weigh In Date<br>Physical Date                                                    | TOP SECRET WITH SENSITIVE COMPARTMENTED INFORMATION<br>19990626<br>P<br>20200103<br>69<br>180<br>20200915<br>20191019 |  |  |  |  |  |  |  |  |

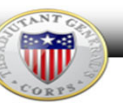

₽

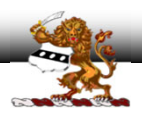

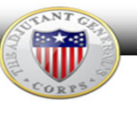

#### e Remarks Case Actions Display Published Order **Required / Optional Documents** Document Type Required State Promotion Order 0 FRB Membership appointing Orders or memorandum 0 Memorandum recommending officer for promotion 0 PQR: Personal Qualification Record(NGB) 0 MedCert/Physical; (Medical History(DD 2808 and 2807-1) or (DA 7349)) 0 Body Fat Content Worksheet(DA 5500); REQ:if applicable; 0 Upload to Physical Profile(DA Form 3349); REQ:if applicable 0 eTRACKER in the Exception to policy; REQ:if applicable 0 repository Medical License; REQ:if required by medical AOCs 0 designated for Amended State Order; REQ:if applicable; 0 "POR" Gr Br verification of officer previously held same grade and br; REQ: When FRB NOT requird 0 Oath of Office Hillitery Bare/DA Form 74): DEO: for OMO prom

)ns

POC: CW4 E. Evans / 717.861.2888 / emily.r.evans.mil@mail.mil